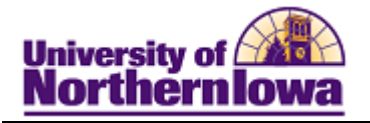

## **Maintain Instructors**

**Purpose:** Access **Maintain Instructors** to update any information or add new information to existing Instructors/Advisors.

| Step | Action                                                                                                    |  |  |  |  |  |
|------|----------------------------------------------------------------------------------------------------|--|--|--|--|--|
| 1.   | Navigate to Maintain Instructor/Advisor Table: Main Menu > Curriculum<br>Management > Instructor/Advisor Information > Instructor/Advisor Table |  |  |  |  |  |
|      | Favorites Main Menu > Curriculum Management > Instructor/Advisor Information > Instructor/Advisor Table                                         |  |  |  |  |  |
|      | Instructor/Advisor Table                                                                                                    |  |  |  |  |  |
|      | Enter any information you have and click Search. Leave fields blank for a list of all values.                                                   |  |  |  |  |  |
|      | Find an Existing Value                                                                                                    |  |  |  |  |  |
|      | Maximum number of rows to return (up to 300): 300                                                                                               |  |  |  |  |  |
|      | ID: begins with                                                                                                    |  |  |  |  |  |
|      | National ID: begins with -                                                                                                    |  |  |  |  |  |
|      | Last Name: begins with -                                                                                                    |  |  |  |  |  |
|      | First Name: begins with 👻                                                                                                    |  |  |  |  |  |
|      | Include History     Correct History     Case Sensitive                                                                                          |  |  |  |  |  |
|      | Search Clear Basic Search 📳 Save Search Criteria                                                                                                |  |  |  |  |  |
| 2.   | Result: The matching instructor displays.                                                                                                    |  |  |  |  |  |
|      | Lori Johnson 359396                                                                                                    |  |  |  |  |  |
|      | Instructor Details Find   View All First I of 1 Last                                                                                            |  |  |  |  |  |
|      | *Effective Date: 01/08/2001 ★ Status: Active 	 + -                                                                                              |  |  |  |  |  |
|      | *Instructor Type: Instructor  Advisor                                                                                                    |  |  |  |  |  |
|      | *Academic Institution: UNICS University of Northern Iowa                                                                                        |  |  |  |  |  |
|      | *Primary Acad Org: 0023300 Q Communication Studies                                                                                              |  |  |  |  |  |
|      | Instructor/Advisor Role Find   View All First I 1 of 1 Last                                                                                     |  |  |  |  |  |
|      | Advisor Number: 1 Percent of                                                                                                    |  |  |  |  |  |
|      | *Academic Career:                                                                                                    |  |  |  |  |  |
|      | Academic Program:                                                                                                    |  |  |  |  |  |
|      | Academic Plan:                                                                                                    |  |  |  |  |  |
|      | Academic Sub-Plan:                                                                                                    |  |  |  |  |  |
|      | Save Return to Search ENotify                                                                                                    |  |  |  |  |  |

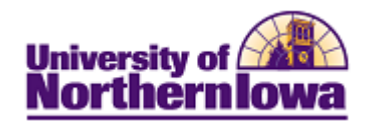

| Step | Action                                                                                                    |  |  |  |  |  |
|------|----------------------------------------------------------------------------------------------------|--|--|--|--|--|
| 3.   | Instructor/Advisor Table Approved Courses                                                                                                    |  |  |  |  |  |
|      | Professor Plum TR0008                                                                                                    |  |  |  |  |  |
|      | Instructor Details Find   View All First I of 1 Last                                                                                                    |  |  |  |  |  |
|      | *Effective Date: 11/08/2010 Status: Active ▼ + -                                                                                                    |  |  |  |  |  |
|      | *Instructor Type: Instructor  Advisor                                                                                                    |  |  |  |  |  |
|      | *Academic Institution: UNICS University of Northern Iowa                                                                                                    |  |  |  |  |  |
|      | *Primary Acad Org: 0024500 Q Physics                                                                                                    |  |  |  |  |  |
|      | *Instructor Available: Available                                                                                                    |  |  |  |  |  |
|      | <ul> <li>In the Instructor Details, audit the following:</li> <li>Effective date – Displays the date the Instructor became Active/Inactive</li> <li>Status – Displays Active or Inactive</li> <li>Instructor Type – Displays Instructor, Advisor Only, Teaching Assistant</li> <li>Advisor check box – Select if the Instructor/Teaching Assistant is an Advisor. If Instructor Type is Advisor Only, the box is automatically selected.</li> <li>Academic Institution – Defaults to UNICS</li> <li>Primary Acad Org – Displays Academic Org Code &amp; Description</li> <li>Instructor Available – Displays Available, Sabbatical, or Unavailable</li> </ul> |  |  |  |  |  |
|      | Instructor/Advisor Role Find I View All First 1 of 1 1 last                                                                                                    |  |  |  |  |  |
|      | Advisor Number: 1 Percent of + -                                                                                                    |  |  |  |  |  |
|      | *Academic Career:                                                                                                    |  |  |  |  |  |
|      | Academic Program:                                                                                                    |  |  |  |  |  |
|      | Academic Plan:                                                                                                    |  |  |  |  |  |
|      | Academic Sub-Plan:                                                                                                    |  |  |  |  |  |

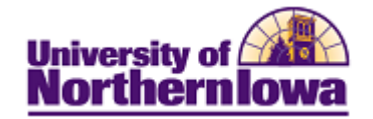

| Step | Action                                                                                                    |  |  |  |  |  |  |  |
|------|----------------------------------------------------------------------------------------------------|--|--|--|--|--|--|--|
| 4.   | Select the <b>Approved Courses</b> tab. <i>Result:</i> A primary academic org is listed as well as any other academic orgs for which they have instructed.                                                                                                    |  |  |  |  |  |  |  |
|      | Professor Plum TR0008                                                                                                    |  |  |  |  |  |  |  |
|      | Instructor Details Find   View All First 🗷 1 of 1 🗷 Last                                                                                                    |  |  |  |  |  |  |  |
|      | Effective Date:     01/08/2001     Status:     Active       Instructor Type:     Instructor     Instructor                                                                                                    |  |  |  |  |  |  |  |
|      | Academic Institution: UNICS     University of Northern Iowa       Primary Acad Org:     0023500       Communication Studies                                                                                                    |  |  |  |  |  |  |  |
|      | Course Description       Customize   Find   Image: First Image: First |  |  |  |  |  |  |  |
| 5.   | Use the <b>Correct History</b> button to make applicable updates on each tab, as applicable.                                                                                                    |  |  |  |  |  |  |  |
|      | <i>Note:</i> Correct History will be used as part of implementation to correct any conversion data. Going forward access to Correct History should not be used.                                                                                                    |  |  |  |  |  |  |  |
| 6.   | Click the <b>Save</b> button.                                                                                                    |  |  |  |  |  |  |  |

*Note:* In the future as you are made aware of changes in instructor status or availability, use the **Add Row** button in the **Instructor Details** section and set the effective date as appropriate.

| Instructor/Advisor Table | Approved ( | Courses  |                      |          |                       |
|--------------------------|------------|----------|----------------------|----------|-----------------------|
| Professor Plum           | TR0008     |          |                      |          |                       |
| Instructor Details       |            |          | Find                 | View All | First 🗷 1 of 1 🗷 Last |
| *Effective Date:         | 11/08/2010 | "Status: | Active               | •        |                       |
| "Instructor Type:        | Instructor |          | -                    |          | Advisor               |
| "Academic Institution:   | UNICS      | 1        | University of Northe |          | ern lowa              |
| *Primary Acad Org:       | 0024500    | Q I      | Physics              |          |                       |
| *Instructor Available:   | Available  |          | -                    |          |                       |